## 1. Regisztráció

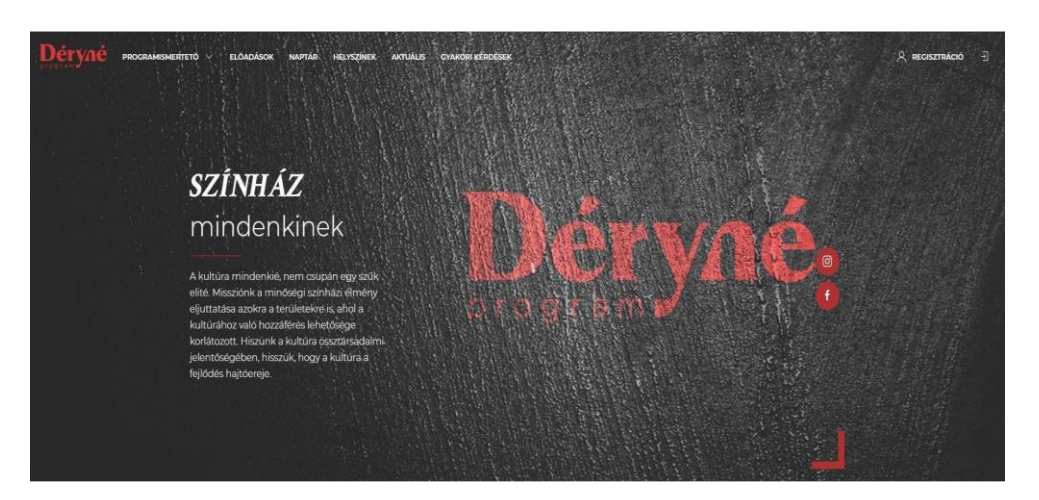

• A programba jelentkezni regisztrációt követően lehetséges. Regisztrálni a deryneprogram.hu honlapon a regisztráció (jobb felső sarok) gombon keresztül lehet.

| Déryné | programismertető 🗸 | ELŐADÁSOK NAPTÁR HELYSZÍNEK AKTUR | LIS. GYAKORI KÜRDÜSEK          | A regisztráció – E |
|--------|--------------------|-----------------------------------|--------------------------------|--------------------|
|        |                    | Regisztráció                      |                                |                    |
|        | KEZDÓ              | / REGISZTRACIO                    | THE REAL                       |                    |
|        |                    | Vezetěkniev                       | Keresztnév                     |                    |
|        |                    | Vezetéknév                        | Keresztnév                     |                    |
|        |                    | Email cim                         | Telefonszám                    |                    |
|        |                    |                                   | Telefonszárn                   |                    |
|        |                    | Jeiszó                            | Jeltzá mégegyszer              |                    |
|        |                    |                                   | Jelszó                         |                    |
|        |                    | Elfogadom az Adatvédelm           | i irányelvekben foglaltakat.   |                    |
|        |                    |                                   |                                |                    |
|        |                    |                                   | REGISZTRÁCIÓ BEFEJEZÉSE        |                    |
|        |                    |                                   | Van mår fickod? Jelentkezz bel |                    |

• Név, e-mail cím, telefonszám és jelszó megadásával. Majd a REGISZTRÁCIÓ BEFEJEZÉSE gombra kattintva lehet véglegesíteni.

## 2. Jelentkezési lap kitöltése

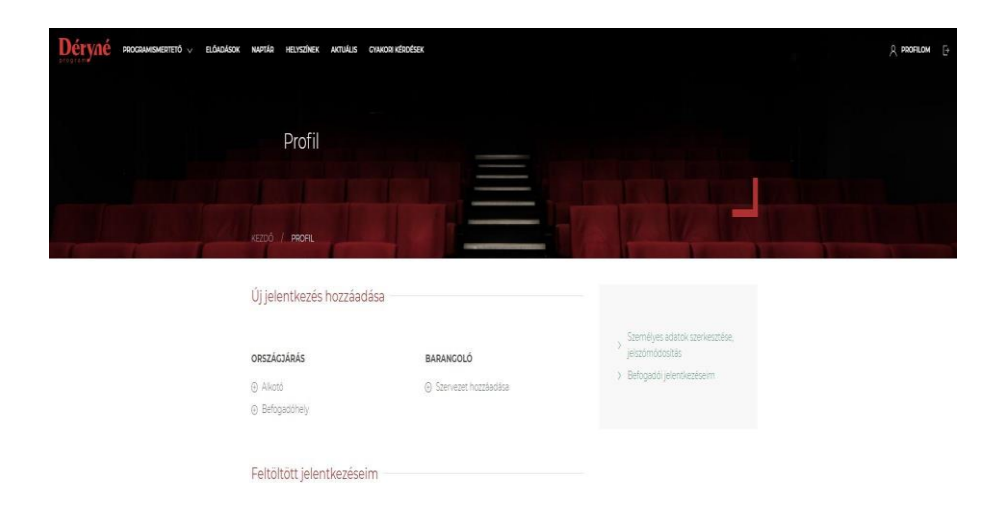

• Regisztráció után a Profilom (jobb felső sarok) menüpontban van lehetőség a programba jelentkezni. Egy regisztráció alatt több jelentkezést is be lehet adni. (pl. beltér / szabadtér, kamaraterem, stúdió)

Alkotó (Egy-egy kész előadással történő jelentkezés leadása)

<u>Befogadóhely</u> (Amennyiben a befogadó helyszínére szeretne meghívni előadást, itt tudja leadni jelentkezését)

Barangoló (Új előadás létrehozására itt tud jelentkezni)

## 3. Jelentkezési lap véglegesítése

| Új befogadóhely                                                                                                    |                                                                                                    |                                                              | X water B |
|----------------------------------------------------------------------------------------------------|----------------------------------------------------------------------------------------------------|--------------------------------------------------------------|-----------|
| Dokumentumok                                                                                                    |                                                                                                    | Új helyszín hozzáadása                                       |           |
| Devi a estimativa"                                                                                                    | Drift a nambulant?                                                                                                | technikai adatok                                             |           |
| Fájl kiválasztésa                                                                                                    | Fáji kiválasztása                                                                                                 | citative #s esakcade                                         |           |
| jhravimalis fajömérek: 10%aj jöénem, tokson fel egy<br>Krojsképet a jaséisérdűj<br>Poco a citaletajsoról                | /Maximalius (gimenet: IDMB) /Rienem; toltzon fel egy<br>Nergikeper a néosterről /<br>Foto a technikai belyinégről | schipped<br>Tény-és hangsachruka<br>dokumentumok és beküldés |           |
| Fájl köválasztása                                                                                                    | Fáj) kiválasztása                                                                                                 | Laboritation can a falla Linkinger                           |           |
| (Maximalis fajimerat: 10MB) (Nerem, totson fel egy<br>Sinykkpet a diszleta/toról (                                      | [Maximalis fajimärat: IOMB] [Karam; toltson fal agy<br>Nerykäpat a technikai häytsägrd1]                          | úriap mentésére is                                           |           |
| Foto at oltophol                                                                                                    | Szinpad alaprajz'                                                                                                 | MENTÉS VÁZLATKÉNT                                            |           |
| Fájl kivélesztása                                                                                                    | Fáji kiválasztása                                                                                                 |                                                              |           |
| jotavinskih Ajoméret 15048j (Velevni tohton Arlegy<br>Kerykejen az obtaciód)<br>Elfogadom az Adatvédelmi nyilativazatat | (hteeimälis föjiméret 10MB) (kileen; 10130n fel egy<br>scinpadi alepiajos, méretekkel)                            |                                                              |           |

• Ha minden szükséges adatot megadott a jelentkező, a JELENTKEZÉS gomb megnyomásával tudja véglegesíteni az adatlapját, egy ellenőrzést és esetleges hiánypótlást követően bekerül a Déryné Program befogadóhelyei közé.

## 4. Jelentkezési lap mentése vázlatként

| Déryné programsmertető v előadások naptár helvszínek aktuális cyakori kérdések                                                                                                    | <u>А</u> рвояеом [-                                                                  |
|----------------------------------------------------------------------------------------------------|--------------------------------------------------------------------------------------|
| Új befogadóhely                                                                                                    |                                                                                      |
| KEZDŐ / PROFIL / ÚJ BEFOCADOHELY                                                                                                    |                                                                                      |
| Szervezet adatai                                                                                                    | Új helyszín hozzáadása<br>szervezet adatal<br>technika adatak<br>diszlet és eszkozák |
| isanyttössäm" Megye" Telepüks"                                                                                                    | színpad<br>Reny- és hangtachnika<br>dokumentumok és beküldés                         |
| utua, nazuam, emeret, apo<br>Kozponti telefoniszlen Adószlen <sup>1</sup>                                                                                                    | Lehetősége van a félig kitöltött.<br>Ürlap mentésére is                              |
| New York Control of Control of Co | MENTES VAZLATKENT                                                                    |

• Lehetőség van a hiányos jelentkezési lap mentésére és egy későbbi időpontban történő befejezésére.